## How to Document a Patient Contagion Exposure Risk

1. Access the Contagion Exposure Risk template located above the Tabs in the pateint's chart.

|    | Specialty V Family Prac | tice Visit Type | Care Tean<br>Office Visit | Contagion Risk | ICC     | ⊘тов ⊘нтм | ØDМ | ⊘ CAD 🔹 |
|----|-------------------------|-----------------|---------------------------|----------------|---------|-----------|-----|---------|
| ft | Intake                  | Histories       | SOAP                      | Finalize       | Billing | Checkout  |     |         |

2. Select the Contagion Exposure from the grid

| $\rightarrow$                          |                                             | updated C Reviewed       | d, no change Last update                                                                            | e/detailed doc 03/11/2020 |
|----------------------------------------|---------------------------------------------|--------------------------|----------------------------------------------------------------------------------------------------|---------------------------|
| Exposure /  traveled to high risk area | Exposure:<br>Corona Virus 2019 - nCoV       | Incubation:<br>7-14 days | Exposure detail:                                                                                    | Risk:<br>some risk        |
| Bird Flu<br>Cholera                    | Where: C State C Country<br>East Asia China | Exposure<br>date:        | Travel         Travel           arrival:         departure:           02/05/2020         02/18/2020 | Duration of exposure:     |
| Ebola<br>Lyme Disease                  | Patient declines to answer                  |                          | 🔘 🗖 Dea                                                                                             | activate //               |
|                                        | http://www.cdc.gov 🛞 Web                    |                          | Add                                                                                                 | Update Remove             |

- 3. Add the exposure information to the fields
  - a. If the patient declines to answer, the check box can be clicked and all the other fields will be inactive
  - b. The URL will open up to the CDC website for more information
  - c. Clicking the "Detailed document" will enter the information in the Master Document
- 4. Click Add
  - a. All the information will now be in the Contagion Exposure History Grid
  - b. The star indicates an active exposure
- 5. Click OK

Contagion Exposure History

| * | Exposure                 | Risk      | Where | Exposed | Arrival    | Departure  | Duration | Incubation | Exp |
|---|--------------------------|-----------|-------|---------|------------|------------|----------|------------|-----|
| * | Corona Virus 2019 - nCoV | some risk | China | 11      | 02/05/2020 | 02/18/2020 | 13 Days  | 7-14 days  |     |

The risk badge will have a number indicator  $\longrightarrow$  Contagion Risk

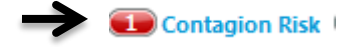

## Deactivating a Patient's Contagion Exposure Risk

- 1. Select the Risk to be deactivated out of the Contagion Exposure History grid
- 2. Click on Deactivate check box
  - a. The date will default to today's date, but this can be changed.
- 3. Click Update
  - a. A pop up will warn you that this cannot be updated after it has been deactivated
- 4. Click Yes
  - a. The risk now will display in the Contagion Exposure Log
  - b. The Star will be removed showing the risk is now deactivated

| Contagion Exposure Log |   |                          |           |       |         |            |            | (        | )          |      |
|------------------------|---|--------------------------|-----------|-------|---------|------------|------------|----------|------------|------|
|                        | * | Exposure                 | Risk      | Where | Exposed | Arrival    | Departure  | Duration | Incubation | Expo |
|                        |   | Corona Virus 2019 - nCoV | some risk | China | 11      | 02/05/2020 | 02/18/2020 | 13 Days  | 7-14 days  |      |

## **Travel History Panel**

The travel History Panel can be used to document non-specific contagion exposure travel

- 1. Indicate where the patient traveled by selecting "Out of Country" or "Out of State"
- 2. Select from the drop down boxes where the patient traveled to
- 3. To indicate travel exposure, select the Travel Exposure check box and select from the travel exposure pick list

| Travel History    |                               |                        |  |
|-------------------|-------------------------------|------------------------|--|
| Recent Travel:    |                               | Return date: Duration: |  |
| Out of country    | Where: East Asia China        | 02/18/2020 <14 days    |  |
| ▼ Travel exposure | What: exposed to Corona Virus | //                     |  |